PROSPECTUS FOR ADMISSION INTO B.TECH 1<sup>st</sup> YEAR (REGULAR & SELF SUSTAINING) / B.ARCH AND MCA PROGRAMME FOR THE ACADEMIC SESSION 2022-23

## 2. HOW TO GET STARTED

To start using the application for the admission of the applicants into various programs in VSSUT, enter the URL https://vssutadm.samarth.edu.in in the browser to land onto the following welcome screen as shown in Figure 2

| Veer Surendra Sai University of Technology Admission 2022 • Sign In                                                                                                    | Admission Notice Download Prospertus Visit VSSUT Website Other Important Information                                                                                                    |
|----------------------------------------------------------------------------------------------------|----------------------------------------------------------------------------------------------------|
| Welcome to Veer Surendra Sai University of Technology Admission 2022                                                                                                    | Ragistered User Login                                                                                                    |
| NEW REGISTRATION<br>The Veer Surrendra Sai University of Technology (VSSUT) Odisha was formed by Orissa Act 9<br>of 2009 by converting University College of Engineering (UCE), Burla to a non-affiliating<br>Unitary University and came into force by issue of notification by the Industries Department,<br>Government of Odisha from 1st day of July 2000(Vide memo No.IV/TTI-33/2009-8553 and<br>8564 dtd.10th June 2009. The 1st Statutes of VSSUT, Burla 2010 has been approved by the<br>Odisha Government Vide Industry Department notification No.Y-FLI-101/2010/8697 dated<br>21st Jone, 2010. This State Government University is also recognized by University Grants<br>Commission (USC), New Delhi vide UGC letter NoF9-36/2009(CPP-I) dd.5th Jan 2010. The<br>University is empowered to award degrees as specified by the UGC under section 22 of the<br>UGC Act. The University has been declared eligible to receive central assistance under<br>Section 128 of the UGC Act vide letter FNo.9-36/2009(CPP-I/PU) dated 8th November, 2012. | Registered Email *         Enter Registered Email         Password *         Password         Captcha Verification         Dicks on the text to change         Login         • Forgot Password? Click to Reset your Password.         • Resend Account Verification Code |
| © VSSUT 2022                                                                                                    | Powerd by PROJECT SMAK                                                                                                    |

Figure - 2: VSSUT Admission Page

## 2.1 REGISTERED USER (LOGIN)

In admission page you will be able to access the login screen for both New Student Registration and Existing Student Login as shown in Fig. 2-1. If you are an existing user, then login to the system using your email id, password and Captcha.

| Velcome to Veer Surendra Sai University of Technology Admission 2022                                                                                                    | Registered User Login                                                                                                    |
|----------------------------------------------------------------------------------------------------|----------------------------------------------------------------------------------------------------|
| NEW REGISTRATION<br>The Veer Surenida Sai University of Technology (VSSUT) Odisha was formed by Orissa Act 9<br>of 2009 by converting University College of Engineering (UCE), Burla to a non-affiliating<br>Unitary University and came into force by issue of notification by the Industries Department,<br>Government of Odisha from 1st day of July 2009(Vide memo No.IV/TTF33/2009-0553 and<br>8564 dtd.10th June 2009. The 1st Statutes of VSSUT, Burla 2010 has been approved by the<br>Odisha Government vide Industry Department Inficient No. VF-EI-01/2010/89/7 dtad<br>21st June, 2010. This State Government University is also recognized by University Grants<br>Commission (UGC), New Delhi vide UGC letter No F9-36/2009(CPP-I) dtd.5th Jan 2010. 2 of the<br>UGC Act. The University has been declared eligible to receive central assistance under<br>Section 12B of the UGC Act vide letter F.No.9-36/2009(CPP-I/PU) dated Bth November, 2012. | Registered Email*         9xzymwf3@freemi.net         Password*         Captche Venfloation         WUDEKoo         Tipe the test         Wypfkuo         Click on the test to change         Login         • Forgot Password? Click to Reset your Password         • Resend Account Venfloation Code |

Figure 2.1

### 2.2 NEW USER (REGISTRATION)

In case you are new to the system and have not yet registered, then you can register into the portal for the first time having an active Email address. For doing so, click on the" **New Registration**" Option in Fig. 2.2, and follow the steps mentioned in the fig 2.3

- Enter the Name of the Student same as mentioned in your certificate (As in 12th standard) in the textbox.
- Provide a valid and active Email Idfor communication/receiving the notifications.
- Enter a valid password.

- Enter the 10 digit valid MobileNumber for communication /receiving SMS alerts for communication/receiving the notifications.
- Then click on "Register".

| Veer Surendra Sai University of Technology Admission 2022         Download           Sign in         Sign in                                                                                                    | Admission Notice Download Prospectus Visit VSSUT Website Other Important Information                                                                                                    |
|----------------------------------------------------------------------------------------------------|----------------------------------------------------------------------------------------------------|
| Welcome to Veer Surendra Sai University of Technology Admission 2022                                                                                                    | Registered User Login                                                                                                    |
| NEW REGISTRATION<br>The Veer Surendra Sai University of Technology (VSSUT) Odisha was formed by Orissa Act 9<br>of 2009 by converting University College of Engineering (UCE), Burla to a non-affiliating<br>Unitary University and came into force by issue of notification by the Industries Department,<br>Government of Odisha from 1st day of July 2009/Vide memo No.IV/TT1.33/2009-8553 and<br>8564 dtd.10th June 2009. The 1st Statutes of VSSUT, Burla 2010 has been approved by the<br>Odisha Government vide Industry Department notification No.VFE4I-01/2010/8697 dated<br>21st June, 2010. This State Government University is also recognized by University Grants<br>Commission (UGC), New Delhi vide UGC letter No. F9-36/2009(CPP-1) dtd.5th Jan 2010. The<br>University is empowered to avard degrees as specified by the UGC under section 22 of the<br>UGC Act. The University has been declared eligible to receive central assistance under<br>Section 12B of the UGC Act vide letter F.No. 9-36/2009(CPP-I/PU) dated 8th November, 2012. | Registered Email         Enter Registered Email         Password         Password         Captoba Verification         Juncticles         Login         Click on the text to abange         Login         • Forgol Password? Click to Reset your Password         • Resend Account Verification Code |
| 6 VSSUT 2022                                                                                                    | Proceeding FREARING SAMAFIA                                                                                                    |

#### Figure 2.2

| mportant Instructions                                                                                                    | Registration for Admission to UG/PG/MPHIL/PHD Co                                                                                                    | ourses                              |          |
|----------------------------------------------------------------------------------------------------|----------------------------------------------------------------------------------------------------|-------------------------------------|----------|
| <ol> <li>Name and other details entered by the<br/>applicant need to be the same as in the<br/>Class X/XII Board Marksheet</li> <li>Applicant can log in to the admission</li> </ol> | Applicant's Full Name (As per class X/XII Marksheet) *<br>Applicant's Email (Please use your own email as this will be your USERNAME and will be used for all<br>official communication) * | SURESH KUMAR<br>9xzvmwf3@freeml.net |          |
| portal through their registered email<br>address, only.                                                                                                    | Re-Enter Applicant's Email Address *                                                                                                    | 9xzvmwf3@freeml.net                 |          |
| address.<br>4. The Email address provided by the                                                                                                    | Password (Minimum 6 characters) *                                                                                                    |                                     |          |
| applicant must be functional and the<br>applicant must have access to it                                                                                                    | Re-Enter Password *                                                                                                    |                                     |          |
| throughout the admission process<br>5. Applicants are encouraged to use latest                                                                                                    | Re-Enter Mobile Number *                                                                                                    | 8142525365                          |          |
| for filling the application form.                                                                                                    | Capitoba Verification (Type the test shown in the music)                                                                                                    | 8142525365                          |          |
|                                                                                                    | Jinadax                                                                                                    | wa                                  |          |
|                                                                                                    | * Click on the                                                                                                    | text to change                      | Register |

**Please Note:** This Email id may either belong to you or to any of your family member that is accessible to you.

• You will receive a verification code/OTP in your Email id provided for confirming if the Email address provided are in active state or not. Check the email id if the OTP is not received within 5 minutes, then clicks the Resend button to send the OTP again as show in fig 2.4.

| Veer Surendra Sai University of Technology Admission 2022 🖶                                                                                                    | Download Admission Notice<br>Sign In | Download Prospectus | Visit VSSUT Website | Other Important Information |        |
|----------------------------------------------------------------------------------------------------|--------------------------------------|---------------------|---------------------|-----------------------------|--------|
| Resend Confirmation Mail                                                                                                    |                                      |                     |                     |                             |        |
| Can't find the Email we sent to you? We can resend the email to you to complete t                                                                                                    | the registration.                    |                     |                     |                             |        |
| Just enter the Email Address you signed up with, click the "Resend" button, and check your<br>It may take a few moments for the email to arrive.<br>"Note: Please check your spam folder if the confirmation small is not found in INBOX.<br>Registered Email * | inbox again.                         |                     |                     |                             |        |
| 9xzvmw/3@freemi.net                                                                                                    |                                      |                     |                     |                             |        |
| gexeka<br>gexeka<br>Click on the text to change<br>Resend                                                                                                    |                                      |                     |                     |                             |        |
|                                                                                                    |                                      |                     |                     |                             |        |
| © Y550/T 2022                                                                                                    |                                      |                     |                     | Province by Principle       | . SAMA |

Figure 2.4

Doing so you will be taken to the verification page where you have to use the received OTP to verify authenticity of your log in credential in fig 2.5

| Perity A              | ccount                                                                  |  |
|-----------------------|-------------------------------------------------------------------------|--|
| Please do<br>Time rem | not refresh this page.<br>aining to enter the OTP : 14 min 33 sec       |  |
| inter the OTI         | P you received on your email 74*****@flymail.tk to verify your account. |  |
| )TP received          | I on Mail                                                               |  |
|                       |                                                                         |  |
| aptcha Verifica       | Type the text                                                           |  |
| IN 172                |                                                                         |  |
| Click on the te:      | kt to change                                                            |  |
|                       |                                                                         |  |

Figure 2.5

## **3. DASHBOARD**

On successful registration Sign In with your registered Email id and password, you will land onto the following VSSUT admission dashboard, refer Fig 3

| Veer Surendra                                | a Sai University of Technology Adn                    | nisalon 2022 💏  | Download Admission Notice<br>SURESH KUMAR = | Download Prospectus          | Visit VSSUT Website          | Other Important Information         |
|----------------------------------------------|-------------------------------------------------------|-----------------|---------------------------------------------|------------------------------|------------------------------|-------------------------------------|
| Basic Details                                |                                                       | Profile Detail  |                                             |                              |                              |                                     |
| Email ID<br>Mobile Number<br>Need any help ? | 9xzvmwf3gbfreemLnet<br>B142525365<br>Contact Helpdesk | It includes all | the personal details including the          | catogory, place of birth det | alis, family details, addres | s details, etc.<br>Complete Profile |
|                                              | @ VESUT 2022                                          |                 |                                             |                              |                              | Provenent Review All The            |

Figure 3

• Click on "Complete **profile"** for the next step.

### **3.1 PERSONAL DETAILS**

You can fill-in your personal details to apply for admission into various programin vssut for the current yearunder the Personal Details section, refer Fig. 3.1

| Profile Detail 🔵 Other    |                             | Detail                     | Upload 💽                                   |  |
|---------------------------|-----------------------------|----------------------------|--------------------------------------------|--|
| Personal Details          |                             |                            |                                            |  |
| int Name 1                | Midde Name                  | LastName                   | Applicant's Gender +                       |  |
| SURESH                    |                             | KLMAR                      | Male. 🗸                                    |  |
| policant's Date of Birth' |                             | Age as my Jul 1, 2022 *    | Category *                                 |  |
| 18 🗸 May                  | ✓ 1997 ✓                    | 25 Years 1 Month 14 Days   | General 👻                                  |  |
| policent's timal *        | Ahemate Email               | Mobile Number*             | (Remate Mobile Number (Parents/Guardianis) |  |
| 9xzvmwf3@freemi.net       |                             | 8142525365                 |                                            |  |
| lood Group *              | Are you ottoer of India ? * | Relgon*                    |                                            |  |
| 0+ ♥                      | Yes                         | Hinduism 🗸 🗸               |                                            |  |
| Place of Birth Details    |                             |                            |                                            |  |
| Allinge/Fown/City *       | Country *                   | State 4                    | Desirct*                                   |  |
| WZ                        | Inda                        | odisha                     | XVZ                                        |  |
| Family Details            |                             |                            |                                            |  |
| Mothe's Name *            |                             | Father's Name *            |                                            |  |
| MAMTA KUMARI              |                             | RAJESH KUMAR               |                                            |  |
| Juadian's Name            |                             | Emergency Contact Number * |                                            |  |
|                           |                             | and a minute more          |                                            |  |

Figure 3.1 Personal Details Screen

- Your information including Applicant Name, Gender, Date of birth, Category, Blood group and Religion.
- Enter place of birth.
- Enter family details.
- Enter your current address and permanent address.
- Enter your bank details.

### **3.2 OTHER DETAILS**

• Enter Other Details in Figure 3.2

| 🕱 Vann Sunandea Sal University of Technology Administra 2022 📾                                                                                                    |                        |                                                           | Standard Administrative Structure Programme Viet VIII/Tellistra Bitar reporting Information SIGER (1998) |
|----------------------------------------------------------------------------------------------------|------------------------|-----------------------------------------------------------|----------------------------------------------------------------------------------------------------|
| Pertenan                                                                                                    | Citier Du              | =0                                                        | unart O                                                                                                  |
| Other Details                                                                                                    |                        |                                                           |                                                                                                    |
| the same bear, whi choses of a diversion construction in an experiment of the Bear of<br>The same bear of the same same same same same same same sam                                                                                                    | Y                      |                                                           |                                                                                                    |
| These processing of the Dational Traductor Definition of PETER Lang V                                                                                                    |                        | three you participated or Equilibrium Demoder Selection." |                                                                                                    |
| No.                                                                                                    | ~                      | hip                                                       | Ý                                                                                                    |
| The sense our the papels for the ment of a discussion of the                                                                                                    |                        |                                                           |                                                                                                    |
| Yes -                                                                                                    | ~                      |                                                           |                                                                                                    |
| la pa bina a Galiga Gal <sup>a</sup>                                                                                                    |                        |                                                           |                                                                                                    |
| Nuz                                                                                                    | v                      |                                                           |                                                                                                    |
| The second state of the second second s  |                        |                                                           |                                                                                                    |
| 101                                                                                                    | *                      |                                                           |                                                                                                    |
| (in particular from the $\theta$ )                                                                                                    |                        |                                                           |                                                                                                    |
| NI                                                                                                    | *                      |                                                           |                                                                                                    |
| Langunge                                                                                                    | Professory (Instituty) | (Wing-Speaking)                                           |                                                                                                    |
| Eiglit                                                                                                    | B Braden B Milling B   | Speaking                                                  |                                                                                                    |
| Heds                                                                                                    | Bitsong B wing B       | Speaking                                                  |                                                                                                    |
| Else anage                                                                                                    | C Reading C Writing C  | Genting                                                   |                                                                                                    |
| Adverse (Carlos Carlos Car | C Kassing C Willing C  | Speaking                                                  |                                                                                                    |
|                                                                                                    |                        |                                                           |                                                                                                    |
| Polls                                                                                                    |                        |                                                           | Saw and Ned                                                                                              |
|                                                                                                    |                        |                                                           |                                                                                                    |
| 5 M 20 M 20 M 20 M 20 M 20 M 20 M 20 M 2                                                                                                    |                        |                                                           | Normal Part And And                                                                                      |

Figure 3.20ther Details Screen

### **3.3 UPLOAD DOCUMENTS**

• Upload all the required documents and submit profile as show in figure 3.3

| Profite.Detail                                                                                                    | Other Detail | Upland 💽       |
|----------------------------------------------------------------------------------------------------|--------------|----------------|
| raction for Uploading Image/Photo of Document, Certificate, Marksheet and Signature –                                                                                                    |              |                |
| tal Photo and Signature are required in jpg or jpeg image format.<br>size of digital shoto must be writhin 10kb to 500KB limit.<br>ument/Certificate/Marksheet relates size of digital photo must be writhin 10kb to 1MB limit. |              |                |
| holo<br>occupied formats youg yog:                                                                                                    |              | Select<br>file |
| gnature<br>scepted formats (peg) (pg)                                                                                                    |              | Series<br>File |
| ocument of Income Certificate supporting Tuition Fee Waiver<br>coepted formats .jpeg .jpg/.pdf                                                                                                    |              | Safact<br>Sla  |
| ocument Supporting to belong to Dutlying Ddla<br>ocupited formats joing joing pdf                                                                                                    |              | Select<br>Na   |
| Previous                                                                                                    |              | Submit Profile |

Figure 3.3Upload Document Screen

# 4. APPLY PORGRAM:

After submitting the profile now we can apply the program selection as shown in fig 4.

| Profile Detail                                                                                                    |                                                                                                    |
|----------------------------------------------------------------------------------------------------|----------------------------------------------------------------------------------------------------|
| It includes all the personal details including the category, place of birth details, family details, address details, etc. | View                                                                                                    |
| Programme Selection                                                                                                    |                                                                                                    |
| Choose the program you want to apply                                                                                       | Apply Now                                                                                                    |
|                                                                                                    | $\wedge$                                                                                                    |
|                                                                                                    | ប                                                                                                    |
|                                                                                                    |                                                                                                    |
|                                                                                                    | Profile Detail           It includes all the personal details including the category place of birth details, family details, address details, etc.           Programme Selection           Choose the program you want to apply |

Figure 4

### **4.1 PROGAMME SELECTION**

• In program selection as shown in figure 4.1 you can chose program level, program, and National level admission test and enter the score obtained in it.

| Programme Selection 🚺              | Personal Details                 | Academic Details 🧿 | NET/Equivalent Details 🧿 | Other Details 🗿 | Uploads 🔇 | Preview 💿 | Payments 💽 |
|------------------------------------|----------------------------------|--------------------|--------------------------|-----------------|-----------|-----------|------------|
| elect the Programme you wa         | nt to apply                      |                    |                          |                 |           |           |            |
| rogramme Level                     |                                  |                    |                          |                 |           |           |            |
| BACHELOR (Under-Graduate           | e Programmes)                    |                    |                          |                 |           |           |            |
| rogramma «                         |                                  |                    |                          |                 |           |           |            |
| Bachelor of Technology(Lat         | eral Entry - Civil Engineering ) |                    |                          |                 |           |           |            |
| Noral Level Admission Test         |                                  |                    |                          |                 |           |           |            |
| JEE-Main                           |                                  |                    |                          |                 |           |           |            |
| one Obtained on National Level Adv | n Basian Teat                    |                    |                          |                 |           |           |            |
| 213                                |                                  |                    |                          |                 |           |           |            |

### **4.2 ACADEMIC DETAILS**

- In Academic details as shown in figure 4.2 you can enter your Qualification details class X or equivalent and qualification details of class XII/ Diploma choose program level, program, and National level admission test and enter the score obtained in it.
- Click "Save And Next"

|                                                                                             |                                      |                       | Active a second state and one endow |            |               |           |
|---------------------------------------------------------------------------------------------|--------------------------------------|-----------------------|-------------------------------------|------------|---------------|-----------|
| Programme Selection ()                                                                      | Personal Denaits                     | Acaterii c Detailis 🚺 | Other Details                       | tipicods 🖸 | Precier       | Patters 0 |
| alification Details - X or Equivalent                                                       |                                      |                       |                                     |            |               |           |
| have in the set of Press of the                                                             |                                      | 2009                  |                                     | *          |               |           |
| n fel fersen magnel i geze sonet alte CRAA gemme serveret, sonete heller son<br>Al Staller? | nethige is a periode 2574 scars lett | 15.20                 |                                     |            |               |           |
| et if Rayner l'Archeidailan "                                                               |                                      | KYZ HIGH SCHOOL       |                                     |            |               |           |
| a I Bard Served 24                                                                          |                                      | CE HE                 |                                     |            |               |           |
| un F. Marci Cardinalise *                                                                   |                                      | DADUGK HANDE, MATH    |                                     |            |               |           |
|                                                                                             |                                      |                       |                                     |            |               |           |
|                                                                                             |                                      |                       |                                     |            |               |           |
| lan i Duara i                                                                               |                                      | FIRST                 |                                     | 1          |               |           |
|                                                                                             |                                      |                       |                                     |            |               |           |
| Justification Details - XI/Diploma                                                          |                                      |                       |                                     |            |               |           |
|                                                                                             |                                      |                       |                                     |            |               |           |
| ne Manifestan Bahart                                                                        |                                      | Patiet                |                                     | ×          |               |           |
| (Sour of Passing ) Approved L Approxy (Proc. Stanford Up.)                                  |                                      | 2011                  |                                     | ~          |               |           |
| ex costs (payor pa parameters core have come to shown as                                    | nanista arpin put benk accession     | 65.00                 |                                     |            |               |           |
| on Williams of The Instances 1                                                              |                                      | TV2 COLLEGE           |                                     |            |               |           |
| art \$2 haadhat mada *                                                                      |                                      | der.                  |                                     |            |               |           |
| an malan meleway (                                                                          |                                      | ENGLIGHHINDI, MATH    |                                     |            |               |           |
|                                                                                             |                                      |                       |                                     |            |               |           |
|                                                                                             |                                      |                       |                                     |            |               |           |
|                                                                                             |                                      |                       |                                     | 2          |               |           |
| hen Briteneer"                                                                              |                                      | FIRES                 |                                     |            |               |           |
| on professed Class 42 PolyBalherman *                                                       |                                      | * 165 / 5. R2 /       |                                     |            |               |           |
|                                                                                             |                                      |                       |                                     |            |               |           |
|                                                                                             | Previo                               | KIR.                  |                                     |            | Save and Next |           |

Figure 4.2

### 4.3 UPLOAD DOCUMENT

- In upload section as shown in figure 4.3 you can upload your class X (mark sheet and certificate in a single file in .jpeg,.jpg,.pdf format )and class XII(mark sheet and certificate in a single file in .jpeg,.jpg,.pdf format )
- Click on "Preview".

| Profile Detai                                                                                                    | Other Detail        | Uplord 3       |
|----------------------------------------------------------------------------------------------------|---------------------|----------------|
| struction for Uploading Image/Photo of Document, Certificate, Markeheet and Signa<br>gital Photo and Signature are required in jog or jong image format,<br>le size of display photo must be writhin 10kb to SOKRB kinit,<br>ocument/Certificate/Markeheet related size of digital photo must be writhin 10kb to | ture =<br>1MB inst. |                |
| Photo<br>Accepted formats (peg (pg                                                                                                    |                     | Select file    |
| Signature<br>Accepted formatia joeg jog                                                                                                    |                     | Select fee     |
| Document of Income Certificate supporting Tultion Fee Walver<br>Accepted formats (peg. (pg. pdf                                                                                                    |                     | Select         |
| Document Supporting to belong to Outlying Odia<br>Accepted formatis goeg gag and                                                                                                    |                     | Select Be      |
| Previous                                                                                                    |                     | Submit Profile |
|                                                                                                    |                     |                |

Figure 4.3

### 4.4 PREVIEW

- In Preview section we can see the details filled by you.
- Click on "Pay Fee"

| annun Calastian              | Decement Decement           | Acadam             | nie Dutnile         | Other Datale                                                                                            | Duploads O                                                                             | Denviou                                 | Research O                                    |
|------------------------------|-----------------------------|--------------------|---------------------|----------------------------------------------------------------------------------------------------|----------------------------------------------------------------------------------------|-----------------------------------------|-----------------------------------------------|
| gramme selection U           | Personal Celans             | ACOURT             | ore portants O      | Uniter Decard                                                                                           | Upicaus U                                                                              | Playlew O                               | Payrinina                                     |
|                              |                             |                    | Veer 5<br>Bact      | Sarendra Sai University of Te<br>lefor of Technology(Lateral<br>National Level Admissio<br>Score Obtain | echnology Admission 2022<br>Entry - Ckill Engineering )<br>on Test, JEE-Main<br>ed 213 |                                         |                                               |
| TRANSACTION DETAILS          |                             |                    |                     |                                                                                                    |                                                                                        |                                         |                                               |
| Payment Status               | Un Paid                     | Payment Date       |                     | Transaction ID                                                                                          |                                                                                        | Amount                                  |                                               |
| PERSONAL DETAILS             |                             |                    |                     |                                                                                                    |                                                                                        |                                         |                                               |
| Full Name of the Applicant   | SURESH<br>KUMAR             | Gender             | Male                | Date of Birth                                                                                           | 18 May 1997<br>Age as on Jul 1, 2022: 25 Years 1                                       | Month 14 Days                           |                                               |
| Category                     | General                     |                    |                     | Blood Group                                                                                             | 0+                                                                                     | Are you Citizen of India? /<br>Religion | Yes (Religion: Hinduism)                      |
| Email<br>9xzvmwf3@freemi.net | Mobile Number<br>8142525365 | Alternate<br>Email | Alternate<br>Mobile | Correspondence<br>Address                                                                               | XYZ, sambalpur, XYZ, Odisha<br>-768004, india                                          | Permanent Address                       | XYZ, sambalpur, XYZ, Odisha<br>-768004, India |
| PLACE OF BIRTH DETAILS       |                             |                    |                     |                                                                                                    |                                                                                        |                                         |                                               |
| Village/Town/City            | XYZ                         | Country            | india               | State                                                                                                   | odisha                                                                                 | District                                | XYZ                                           |
| FAMILY DETAILS               |                             |                    |                     |                                                                                                    |                                                                                        |                                         |                                               |
| Mather's Name                | BAGAPTA PUBLAT              |                    |                     |                                                                                                    |                                                                                        |                                         |                                               |

Figure 4.4

### **4.5 PAYMENT**

- In Payment section you can verify the details by clicking on the checkboxes.
- Click on "Payment Gateway Bill Desk"
- Pay the fee as for your convenient.

| rogramme Salection 🔘                                                                                                    | Personal Details 😧                                                                                                    | Acadervic Details                                                                                                    | Other D                                                                                 | Detarit O                                           | uploads O             | Praclow                                                                                                    | Payments 🕢                                                                                          |
|----------------------------------------------------------------------------------------------------|----------------------------------------------------------------------------------------------------|----------------------------------------------------------------------------------------------------|-----------------------------------------------------------------------------------------|-----------------------------------------------------|-----------------------|----------------------------------------------------------------------------------------------------|----------------------------------------------------------------------------------------------------|
| Details                                                                                                    |                                                                                                    |                                                                                                    |                                                                                         |                                                     |                       |                                                                                                    |                                                                                                    |
| ame                                                                                                    | D                                                                                                    | mo Test                                                                                                    |                                                                                         |                                                     |                       |                                                                                                    |                                                                                                    |
| lender                                                                                                    | M                                                                                                    | sher                                                                                                    |                                                                                         |                                                     |                       |                                                                                                    |                                                                                                    |
| Salegory                                                                                                    | 0                                                                                                    | ineral                                                                                                    |                                                                                         |                                                     |                       |                                                                                                    |                                                                                                    |
| N/D Catagory                                                                                                    | Na                                                                                                    | e Applicable                                                                                                    |                                                                                         |                                                     |                       |                                                                                                    |                                                                                                    |
| Programme                                                                                                    | D                                                                                                    | chefor of Technology(Latera) Entry -1                                                                                                    | nformation Technology-SSC)                                                              |                                                     |                       |                                                                                                    |                                                                                                    |
| Wiscunt To be Paid                                                                                                    | 15                                                                                                    | 040                                                                                                    |                                                                                         |                                                     |                       |                                                                                                    |                                                                                                    |
| VERIFY THE DETAILS E                                                                                                    | W CLICKING ON THE CH                                                                                                    | ECKBOXES                                                                                                    |                                                                                         |                                                     |                       |                                                                                                    |                                                                                                    |
| Mile Ordenen to <u>Data Mile</u> Consequenting<br>Mile General and Mile<br>Hay Martine carries to <u>Data Martine</u><br>Hay Martine carries to <u>Data Martine</u><br>Harteney, A Quantitative toward <u>Data Martine</u><br>Difference exclusion of the Data Martine<br>Difference exclusion of the Data Martine<br>Difference exclusion of the Data Martine<br>Difference exclusion of the Data Martine<br>Data Martine exclusion of the Data<br>Data Martine exclusion of the Data<br>Data Martine exclusion of the Data<br>Data Martine exclusion of the Data<br>Data Martine exclusion of the Data<br>Data Martine exclusion of the Data Martine<br>Martine exclusion of the Data Martine<br>Martine exclusion of the Data Mar | per s'harre will not ha antartelinad in future<br>5<br>et: which is <u>dame atten</u> . Therefore, <u>Centhology</u><br>ne application from and sphared Battle.<br>Integration for a sphare Battle.<br>Int nache atten copilization are tone, constant<br>attended intermediation and out the administration<br>of nache attended in the sphare attended from the<br>sphare and the deplication are tone (attended from the<br>state watched and the loss from the state from the                                                                                                    | Delates 196064, mass :<br>discussof typ the beet of key knowledge and be<br>antiside as much are available "Linking bee<br>refamily of two strandy parts". | left 1 ans duly ensure that in the event of<br>a parenthal to be previous really admite | of any particulars or effortunity basely understand | by me is feared to do | n bhann anns fhaireann an train faoir nó 2015 a strain stachd a<br>Theory anns division ann an train dao thag an thair an stachd | net at one time during the course period, an<br>ga also permatings at manys within 20 <sup>th</sup> |
|                                                                                                    |                                                                                                    |                                                                                                    | _                                                                                       |                                                     |                       | Description Discourse                                                                                                    |                                                                                                    |
|                                                                                                    | Home (Pa                                                                                                    | y Loter)                                                                                                    |                                                                                         |                                                     |                       | Poyment Gateway BILLDESK                                                                                                    |                                                                                                    |
|                                                                                                    | Hoone (Po                                                                                                    | y Loter) -                                                                                                    |                                                                                         |                                                     |                       | Poyment Janney Billinos                                                                                                    | Promet                                                                                              |
|                                                                                                    | Credit Card                                                                                                    | Pay by Cred                                                                                                    | t Card                                                                                  | Burn Tal                                            |                       | Merchant Name<br>Veer Surendra Sai University<br>of Technology Admission Fees                                                    | Promotily                                                                                           |
|                                                                                                    | Credit Card  Credit Card  Cother Debit Card  Cother Debit Card  Internet Banking                                                                                                    | Pay by Cred                                                                                                    | t Card<br>VISA                                                                          | Divertals RuPays                                    |                       | Merchant Name<br>Veer Surendra Säi University<br>of Technology Admission Fees<br>Payment Anueunt ₹ 19040.00                      | Promoti                                                                                             |
|                                                                                                    | Credit Card  Credit Card  Color Debit Card  Color Debit Card  Color Debit Card  Color Debit Card  Color Cash Card  Color Cash Cash Card  Color Cash Card  Color Cash Card  Colo  | Pay by Cred     Card Numbe     Enter card n      Expiration D                                                                                              | t Card<br>VISA ()<br>r<br>umber<br>ate                                                  |                                                     |                       | Merchant Name<br>Veer Surendra Sai University<br>of Technology Admission Fees<br>Payment Ameunt: ₹ 19040.00                      | Promotify                                                                                           |
|                                                                                                    | Credit Card  Credit Card  Color Debit Card  Color Debit Card  Color Debit Card  Color Debit Card  Color Cash Card  Color Cash Card  Color Cash Card  Color Cash Card  Color Cash Card  Color Cash Card  Color Cash Card  Color Cash Card  Color Cash Card  Color Cash Card  Color Cash Card  Color Cash Card  Color Cash Card  Color Cash Card  Color Cash Cash  Color Cash Cash  Color Cash Cash  Color Cash Cash  Color Cash Cash  Color Cash Cash  Color Cash Cash  Color Cash Cash  Color Cash Cash Cash  Color Cash Cash  Color Cash Cash Cash  Color Cash Cash Cash  Color Cash Cash Cash  Color Cash Cash Cash  Color Cash Cash Cash  Color Cash Cash Cash  Color Cash Cash Cash  Color Cash Cash Cash  Color Cash Cash Cash Cash  Color Cash Cash Cash Cash Cash Cash Cash Cash                                                                                                    | Pay by Cred     Card Numbe     Enter card n      Month                                                                                                    | t Card<br>VISA ()<br>r<br>umber<br>ate<br>Year                                          |                                                     |                       | Merchant Name<br>Veer Surendra Sai University<br>of Technology Admission Fees<br>Payment Ameunt: ₹ 19040.00                      | Promotify                                                                                           |
|                                                                                                    | Credit Card  Credit Card  Conter Debit Card  Cother Debit Card  Cother Debit Card  Cother Debit Card  Cother Cash Card  Cother Cash Card   | Pay by Cred     Card Numbe     Enter card n      Month     Card Numbe                                                                                      | t Card<br>VISA ()<br>r<br>umber<br>ate<br>Year<br>Name                                  |                                                     |                       | Merchant Name<br>Veer Surendra Sai University<br>of Technology Admission Fees<br>Payment Ameunt: ₹ 19040.00                      | Promotify                                                                                           |
|                                                                                                    | Credit Card  Credit Card  Conter Debit Card  Conter Debit Card  Conter Debit Card  Conter Debit Card  Conter Cash Card  Conter Cash Card   | Pay by Cred     Card Numbe     Enter card n      Month     Card Holder                                                                                     | t Card<br>VISA<br>r<br>umber<br>ate<br>Year<br>Name                                     | RuPays<br>CVV/CVC                                   |                       | Merchant Name<br>Veer Surendra Sai University<br>of Technology Admission Fees<br>Payment Ameunt: ₹ 19040.00                      | Promotify                                                                                           |
|                                                                                                    | Credit Card  Credit Card  Cother Debit Card  Cother Debit Card  Cothe  | Pay by Cred     Card Numbe     Enter card n     Month     Card Holder     Enter card h                                                                     | t Card<br>VISA<br>r<br>umber<br>ate<br>Year<br>Name<br>clder hame                       | CVV/CVC                                             |                       | Merchant Name<br>Veer Surendra Sai University<br>of Technology Admission Fees<br>Payment Ameunt: ₹ 19040.00                      | Promoti                                                                                             |
|                                                                                                    | Credit Card  Credit Card  Conter Debit Card  Conter Debit Card  Conter Debit Card  Conter Debit Card  Conter Cash Card  Conter Cash Card   | Pay by Cred Card Numbe Enter card n Is Expiration D Month Card Holder Enter card n                                                                         | t Card<br>VISA  VISA r umber ate Year Name cider name                                   | RuPays<br>CVV/CVC                                   |                       | Merchant Name<br>Veer Surendra Sai University<br>of Technology Admission Fees<br>Payment Ameunt: ₹ 19040.00                      | Promotib                                                                                            |
|                                                                                                    | Credit Card  Credit Card  Conter Debit Card  Conter Debit Card  Conter Debit Card  Conter Debit Card  Conter Cash Card  Conter Cash Card   | Pay by Cred Card Numbe Enter card n Nonth Card Holder Enter card h                                                                                         | t Card<br>VISA<br>umber<br>ate<br>Year<br>Name<br>cider name                            | RuPays<br>CVV/CVC                                   | Cancel                | Merchant Name<br>Veer Surendra Sai University<br>of Technology Admission Fees<br>Payment Ameunt, ₹ 19040.00                      | Promotib                                                                                            |
|                                                                                                    | Credit Card  Credit Card  Control Card  Conter Debit Card  Conter Debit Card  Conter Debi | Pay by Cred Card Numbe Enter card n Month Card Holder Enter card h                                                                                         | t Card<br>VISA  VISA<br>umber<br>ate<br>Year<br>Name<br>clder name                      | CVV/CVC                                             | Cancel                | Veer Surendra Sai University<br>of Technology Admission Fees<br>Payment Ameunt: ₹ 19040.00                                       | Proveitije                                                                                          |
|                                                                                                    | Credit Card  Credit Card  Cother Debit Card  Cother Debit Card  Cothe  | Pay by Cred Card Numbe Enter card n Month Card Holder Enter card h                                                                                         | t Card                                                                                  | CVV/CVC                                             | Cancel                | Veer Surendra Sai University<br>of Technology Admission Fees<br>Payment Ameunt: ₹ 19040.00                                       | Prenetik                                                                                            |

## 4.6 Print Acknowledgment Slip

- After payment download the acknowledgment slip
- Click on "Print Acknowledgment Slip"

| nic Details                                                                                                    |                                                                                                    | Profile Detail                                                                                                    |                                  |                                                                      |
|----------------------------------------------------------------------------------------------------|----------------------------------------------------------------------------------------------------|----------------------------------------------------------------------------------------------------|----------------------------------|----------------------------------------------------------------------|
| nall ID<br>oble Number<br>red any help ?                                                                                                    | serrichcotf (Lyomail info<br>70091306-44<br>Contact Holpdmak                                                                                                    | R includes all the personal details including                                                                                                    | he catégory, place of birth deta | alls, family details, address details, vec.                          |
|                                                                                                    | (Local and Local and                                                                                                    | Programme Selection                                                                                                    |                                  |                                                                      |
|                                                                                                    |                                                                                                    | Choose the program you want to apply                                                                                                    |                                  | Appe                                                                 |
| oplied Programmes                                                                                                    |                                                                                                    |                                                                                                    |                                  |                                                                      |
| form Number                                                                                                    | Programme                                                                                                    |                                                                                                    | Action                           | Admission Action                                                     |
| VSSUT2200045                                                                                                    | Bachelor of Technology (Lateral Entry                                                                                                    | y - Computer Science and Engineering)                                                                                                    | Post Form                        | Admission Granted                                                    |
|                                                                                                    |                                                                                                    |                                                                                                    |                                  | Request For Cardiellation of Advances                                |
| Veer Surendra Sa<br>Weaten Sig<br>Die Teasenham Persyel                                                                                                    | i University of Tochnology Admission 20<br>The constant of the table interve                                                                                                    | 22 🐗 (Powerskal Adversaria                                                                                                    | Notice Transition Prospectus     | Viet VIDIT Industre Direr Industrat Minimutos Advan So               |
| Vere Skranden St<br>Grunnen Sig<br>inte Presentan Perpet                                                                                                    | e University of Technology Admission 20                                                                                                    | 22.# Durantical Advenues                                                                                                    | Notice Reserviced Prospectary    | Vali VGDIT linkson – Other Insportant Weimutee – Advance for<br>Pret |
| Veer Sutendra Sa<br>Presen Sig<br>Keir Prese Han Pravil s                                                                                                    | a University of Technology Admission 20<br>The assumingment light father inhibition<br>VSSUT22000                                                                                                    | 22 # (Devenuel Adressos<br>Extraction of the second adressos<br>Adressos of the second adressos (Dev                                                                                                    | Notice Download Prospecture      | Viet VGUT Hotole Other Inpertent Minimutes Advances                  |
| Veret Schneden St<br>Stressen Sig<br>Neit Press statt Provid<br>Name                                                                                                    | a University of Technology Admission 20<br>The strendsgeneral State Faster Interne<br>VSSUT22000<br>Mohan Singh                                                                                                    | 22.# (Deservant Advenue)                                                                                                    | Notice Described Prospinition -  | Vali VGDT Hebbark — Delen Insportent Weimuchen – Abstan Bar<br>Pret  |
| Veer Surredra Sa<br>Breastan Sig<br>Keig Perus stam Perus I<br>Form Number<br>Name<br>Programme                                                                                               | e University of Technology Admission 20<br>The sciencing event light fortext interve<br>VSSUT22000<br>Mohan Singh<br>Bachelor of Te                                                                                                    | 22.4 (Devensed Adversaries<br>Adversaries<br>Adv | Instan Download Programmar       | Viet VIOUT Notable Diter Indertant Minimutes Advance for             |
| Veer Schender So<br>messen Sig<br>Keir Peake Her and s<br>Form Number<br>Name<br>Programme<br>Order Namber                                                                                    | e University of Technology Administra 20<br>Please and a second second | 22 # (Deventional Addression<br>Constrained Addression<br>Constrained Addr                                                                                                    | Notice Deservation               | Viet VGUT Hotole Difer Injurtet Minimuter Advance                    |
| Veer Schenden Se<br>presen Sig<br>like Presenter reards<br>Form Number<br>Name<br>Programme<br>Order Number<br>Transaction Number                                                             | e University of Tochnology Admission 20<br>No several generic 18 fir heler inference<br>VSSUT22000<br>Mohan Singh<br>Bachelor of To<br>200005                                                                                                    | 22.4 (Devenued Advenues)                                                                                                    | Index Towardsont Prosperation    | Veet VERUT Website Dever Insportant Weinnuber Advise Bar             |
| Vere Sciences Se<br>Programme<br>Programme<br>Order Number<br>Transaction Number<br>Transaction Number                                                                                        | al University of Technology Adminision 20<br>of the assumingenetic bit for prior inference<br>VSSUT22000<br>Mohan Singh<br>Sachelor of Te<br>200005<br>TuT: TuTion                                                                                                    | 22.<br>22.<br>A Chronology (Leteral Entry - Computer Science and En<br>FEE (31070)                                                                                                    | Inter Transford Pergentus        | Viet VOUT Notester Other Inspertent Minimutes Advance for<br>Print   |
| Veet Scheeden Se<br>sensen Sig<br>Keit Presenter Provid<br>Form Number<br>Name<br>Programme<br>Order Number<br>Transaction Number<br>Transaction Number<br>Foe Structure<br>Total Amount Paed | e University of Technology Administra 20<br>effer a several agenetical field setter inference<br>VSSUT22000<br>Mohan Singh<br>Bachelor of Tr<br>200005<br>TuT- TUTION<br>R 1.00                                                                                                    | 22 €<br>Council Advances<br>Council Advances                                                                                                    | Notice Transford Programmer      | Viait VSQUT Hinduster Differs Insperstert. Untermative Advance San   |
| View Submit Se<br>encode Topological<br>Form Number<br>Name<br>Programme<br>Order Namber<br>Transaction Number<br>Topological<br>For Structure<br>Total Amount Paid<br>Transaction Date       | Additional of Technology Addition 20<br>The consequent of Technology Addition 20<br>The consequent of Technology Addition<br>Methys Sign<br>Bachelor of Te<br>200005<br>Tu7: TuTion<br>K 1.00<br>Wed Oct 26 T                                                                                                    | 22.4<br>Courses Advenues<br>Advenues Advenues<br>Advenues<br>Advenues<br>Advenues                                                                                                    | Index Towardsof Prospecture      | Veel VICUT Notation Deer Inspertent Minimutes Advance for            |

Figure 4.6